## Joining meeting audio by phone

1. After joining a Zoom meeting, you will be prompted to join the audio automatically. If this prompt does not appear or you close out of it, click **Join Audio** in the meeting controls.

| <ul> <li>Join Audio Start Video Invite Manage</li> <li>Click Phone Call.</li> <li>Note: If you are subscribed Zoom dial your phone number</li> </ul> | Participants Share Screen Chat<br>to the call out add-on,<br>ber.                     | Record Closed Caption Breakout Rooms | More End Meeting |
|----------------------------------------------------------------------------------------------------|---------------------------------------------------------------------------------------|--------------------------------------|------------------|
| 😋 Phone Call                                                                                                    | 💻 Computer Audio                                                                      | 📞 Call Me                            |                  |
| Dia<br>(                                                                                                    | al: +1 669 900 6833<br>+1 646 876 9923<br>Or 877 853 5247 (Toll<br>888 788 0099 (Toll | Free)<br>Free)                       |                  |
| Meeting I                                                                                                    | D: 727 288 954                                                                        |                                      |                  |
| Participant I                                                                                                    | D: <b>44</b>                                                                          |                                      |                  |
|                                                                                                    | Done                                                                                  |                                      |                  |

- 3. Follow the instructions for dialing in:
  - Select the country you're calling from in the flag drop-down menu.
  - Call one of the numbers provided.
  - Enter your meeting ID followed by #.
  - Enter your participant ID followed by #.

## Join a Test Meeting

https://zoom.us/test